## PETUNJUK PENGGUNAAN SISTEM APLIKASI PERMOHONAN KUNJUNGAN MASYARAKAT BERBASIS ONLINE

- Pemohon kunjungan masyarakat membuka alamat website http//:isturacipanas.istanapresiden.go.id dan mengklik menu "Registrasi" di dashboard tampilan awal situs (website);
- 2. Mengisi dan melengkapi data yang ada di kolom isian Formulir, kemudian klik "Simpan"; (kode verifikasi diisi sesuai angka/huruf di tampilan kotak diatas)
- 3. Tampilan *Login* secara otomatis muncul, kemudian **mengisi** *e-mail* dan *password* yang sudah diisi pada formulir data sebelumnya, klik "Login";
- Setelah muncul tampilan registrasi data rombongan, klik menu "Tambah Rombongan". Kemudian mengisi Formulir untuk data rombongan, (*Cek Ketersediaan Jadwal Kunjungan*) setelah lengkap klik "Simpan";
- 5. Kemudian muncul tampilan data rombongan yang sudah didaftarkan dan ada catatan agar pemohon untuk menunggu pemberitahuan persetujuan kunjungan, klik **"Kembali**"
- 6. Pemohon menunggu paling lambat dua hari untuk diverifikasi data pemohon oleh pihak Istana Kepresidenan Cipanas, dan apabila disetujui, pemberitahuan persetujuan akan dikirim ke *e-mail* pemohon (terlihat pada *icon* tanda setuju dan dapat langsung di unduh (*download*) dalam aplikasi ini, dengan login terlebih dahulu) dan/atau pemohon dapat mengunduh dan mencetaknya melalui *e-mail* pemohon (apabila tidak ada di kotak masuk (*inbox*), dapat dilihat pada kotak spam di dalam *e-mail*);
- 7. Apabila tidak disetujui, akan dikirimkan pemberitahuan ke *e-mail* pemohon. Adapun apabila diminta untuk pengiriman ulang data agar login kembali dan memperbaiki pada data rombongan;
- 8. Pemohon harap membaca data dan tata tertib di lembar surat ijin kunjungan;
- 9. Membawa lembar surat ijin kunjungan pada saat hari kunjungan untuk kemudian akan dilakukan validasi oleh petugas protokol;
- 10. Apabila ingin kembali melakukan kunjungan, cukup dengan melakukan *Login* di pojok kanan atas dashboard dengan email dan password yang sudah terekam sebelumnya dan kemudian mengklik "Data kunjungan" mengikuti petunjuk kegiatan yang dimulai dari nomor 4 sampai dengan nomor 9.
- 11. Pemohon dapat melihat **Tutorial Pendaftaran Online Kunjungan** melalui akun media sosial di;

Instagram @istanacipanas, Fanpage facebook: Istana Kepresidenan Cipanas, YouTube: Istana Cipanas, Twitter: @istanacipanas\_

## PETUNJUK PENGGUNAAN SISTEM APLIKASI PERMOHONAN KUNJUNGAN MASYARAKAT BERBASIS ONLINE

| Proceedings                                                                                                    | Note         Note         Note <t< th=""><th>Sistem Informasi Pendaftaran Istura Online Istana Kepresidenan<br/>Sekretariat Presiden</th></t<> | Sistem Informasi Pendaftaran Istura Online Istana Kepresidenan<br>Sekretariat Presiden                                                                                                    |
|----------------------------------------------------------------------------------------------------|----------------------------------------------------------------------------------------------------|----------------------------------------------------------------------------------------------------|
| Buka Website:<br>http://isturacipanas.istanapresiden.<br>go.id                                                                                                    | <ul> <li>✓ Isi dan Lengkapi data yang ada di Formulir</li> <li>✓ Kemudian Simpan</li> </ul>                                                                                                    | Campilan login muncul     Cogin dengan email dan password     yang diinput sebelumnya                                                                                                    |
| <ul> <li>✓ Muncul tampilan registrasi data</li> <li>✓ Klik Tambah Rombongan</li> <li>✓ Isi dan Lengkapi data yang ada di<br/>Formulir</li> <li>✓ klik "simpan"</li> </ul>                                                                                                    | <ul> <li>✓ Muncul tampilan data rombongan<br/>yang terdaftar</li> <li>✓ Menunggu pemberitahuan<br/>persetujuan kunjungan yang akan<br/>dikirim lewat email</li> <li>✓ Klik "kembali"</li> </ul>                                                                                                    | <ul> <li>✓ Muncul tampilan data rombongan<br/>yang terdaftar</li> <li>✓ Menunggu pemberitahuan<br/>persetujuan kunjungan yang akan<br/>diverifikasi paling lambat dua hari<br/>dan dikirim ke email</li> </ul> |
| Pendaffaran Istura Online Seland Dafan Dafan Susami Anna Dafan Sukar Sukar Suk |                                                                                                    |                                                                                                    |
| <ul> <li>✓ Muncul tampilan data rombongan<br/>yang terdaftar</li> <li>✓ Apabila disetujui, lihat kolom<br/>statusnya "setuju", maka dapat<br/>mengunduh file surat ijin kunjungan<br/>diaplikasi atau pada email pemohon.</li> </ul>                                                                                                    | <ul> <li>Membaca dan mengikuti tata<br/>tertib kunjungan sesuai yang<br/>tertera di surat ijin;</li> <li>Untuk kemudian dibawa pada saat<br/>berkunjung ke Istana Kepresidenan<br/>Cipanas pada hari kunjungan dan<br/>ditunjukkan ke petugas protokol</li> </ul>                                                                                                    |                                                                                                    |